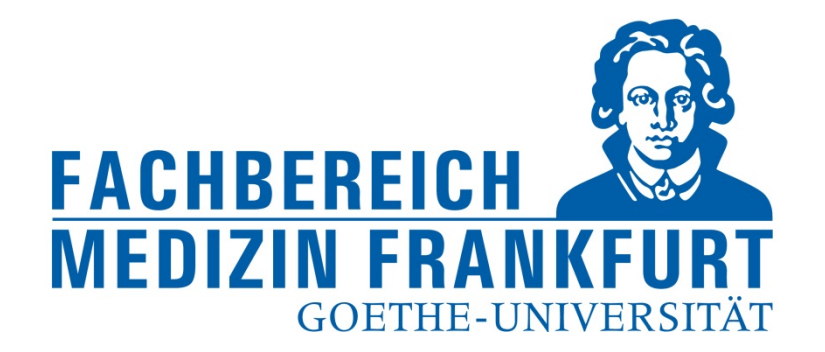

1

# Einpflegen von Publikationen in FACT SCIENCE

- für Forschungsbeauftragte -

FACT Web App

https://factweb.kgu.de/FProfil-Uni-Frankfurt/FProfil/wicket/page?7#

Dr. Andrea Kinner – Forschungsreferat – Fachbereich Medizin der Goethe-Universität – Januar 2018

#### Ansicht des Startbildschirms

#### oberer Navigationsblock

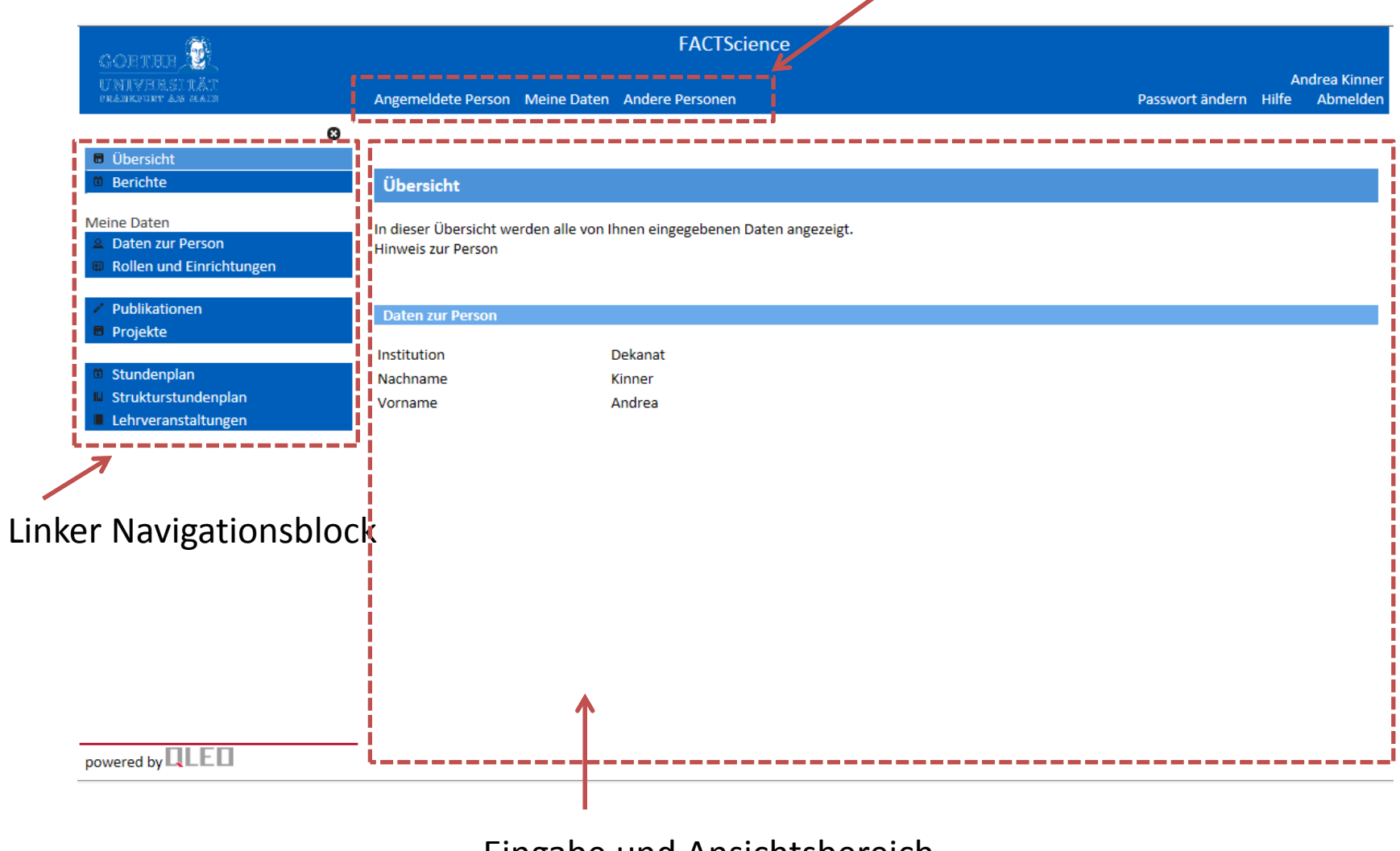

Eingabe und Ansichtsbereich

--> In der Startansicht bleiben (Angemeldete Person); Nicht "Andere Personen" auswählen

--> Publikationen im linken Navigationsblock anwählen

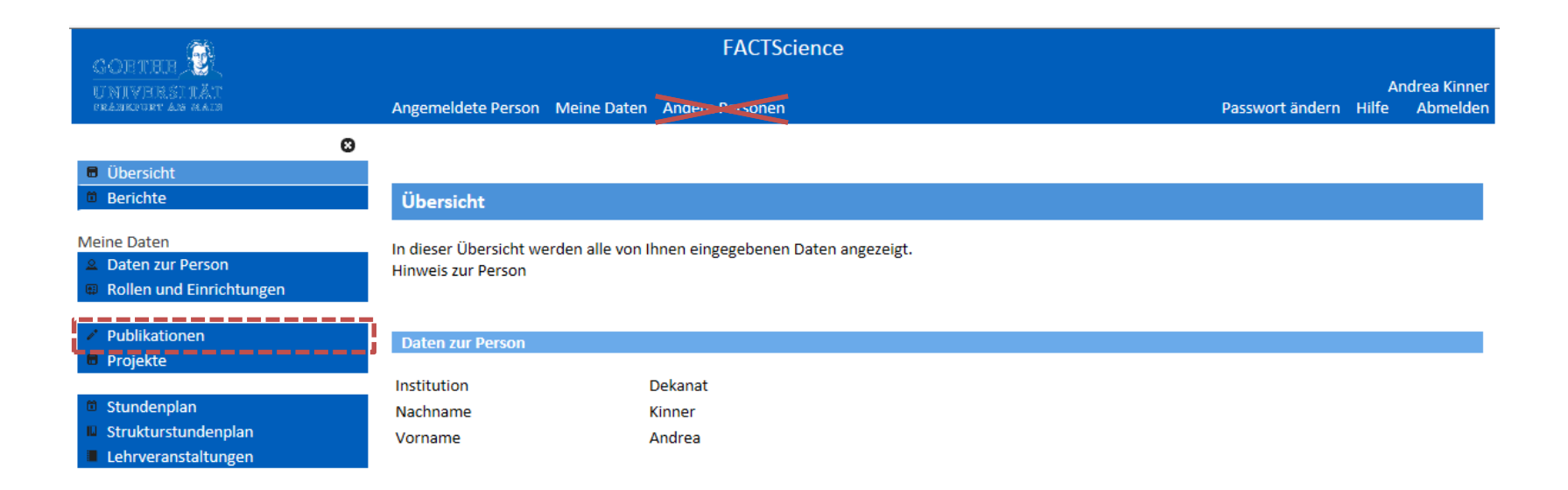

powered by

--> WICHTIG: als erstes auf "Publikationsbearbeitung für Einrichtung wechseln

--> Dann "Suche in Datenbanken" auswählen

| GORTHUR 🚱                                                                                                    | FACTScience                                                                                                    |                                                       |                         |              |
|----------------------------------------------------------------------------------------------------|----------------------------------------------------------------------------------------------------|-------------------------------------------------------|-------------------------|--------------|
| UNIVERSITÄT<br>prankynut an main                                                                                                   | Angemeldete Person Meine Daten Anders Forsonen                                                                                                    | Passwort ändern                                       | Andrea Ki<br>Hilfe Abme | nner<br>Iden |
| 8                                                                                                    |                                                                                                    |                                                       |                         |              |
| <ul><li>Übersicht</li><li>Berichte</li></ul>                                                                                       | Übersicht aller Publikationen                                                                                                    |                                                       |                         | ^            |
| Meine Daten  Daten zur Person  Rollen und Einrichtungen  Publikationen  Duche in Datenbanken  Buchbeitrag Buchbeitrag Buch Changen | Sie können hier einen Ihrer Kontexte auswählen, um dann für diesen Kontext Aktionen zum Erfassen und Bearbeit<br>Einrichtung durchzuführen.<br>● Publikationsbearbeitung für eigene Publikationen<br>● Publikationsbearbeitung für Einrichtung Dekanat<br>Neue Publikation vom Typ Bitte wählen v eingeben<br>● Suchfunktion | en von Publikationen<br>If "eigene Pub<br>" wechseln. | für die gesamte         | ·<br>".      |
| Dissertation                                                                                                    | Jahr Bibliografie Be                                                                                                    | earbeiten                                             | Übersicht               | t            |
| <ul><li>Habilitation</li><li>Projekte</li></ul>                                                                                    | 2018 Journalbeitrag                                                                                                    | <b>~</b>                                              |                         | -            |
| <ul> <li>Stundenplan</li> <li>Strukturstundenplan</li> </ul>                                                                       | Kinner A. FACTen und Stress. Bäckerblume. 2018;1(1):3-6.                                                                                                    |                                                       |                         |              |
| Lehrveranstaltungen                                                                                                    | Journalbeitrag<br>Kinner A. FAKTen und noch mehr Stress. Bäckerblume. 2018;2(2):3-4.                                                                                                    | ✓                                                     |                         | -            |
| powered by                                                                                                    | 2015 Journalbeitrag<br>Wichmann C, Quagliano-Lo Coco I, Yildiz Ö, Chen-Wichmann L, Weber H, Syzonenko T, Döring C,<br>Brendel C, Ponnusamy K, Kinner A, Brandts C, Henschler R, Grez M. Activating c-KIT mutations confer<br>oncogenic cooperativity and rescue RUNX1/ETO-induced DNA damage and apoptosis in human          | <b>~</b>                                              |                         | ~            |

- --> Suche von "Zeitschriftenbeiträge in PubMed"
- --> Dazu Personenrolle über Dropdown Menü auswählen

| e entertante 👰                                                                                                    | FACTScience                                                                                                    |                                                                          |                                                |
|----------------------------------------------------------------------------------------------------|----------------------------------------------------------------------------------------------------|--------------------------------------------------------------------------|------------------------------------------------|
| UNIVERSIIÄT<br>Graassing an men                                                                                             | Angemeldete Person Meine Daten Ander-Personen                                                                                                    | Passwort ändern                                                          | Andrea Kinner<br>Hilfe Abmelden                |
| Übersicht     Übersicht     Berichte Meine Daten                                                                            | Publikationen<br>In den vorgesehenen Datenfeldern können Sie den Namen eines Autors sowie Beginn- und/oder Endejahr des zu du                                                                                                    | rchsuchenden Zeitra                                                      | ums als                                        |
| <ul> <li>Daten zur Person</li> <li>Rollen und Einrichtungen</li> <li>Publikationen</li> <li>Suche in Datenbanken</li> </ul> | Suchkriterien eingeben. Mit der zusätzlichen Eingabe einer Institution ist es möglich, nur solche Publikationen zu such<br>bestimmten Institution verfasst hat. Wählen Sie über den entsprechenden Reiter den zu durchsuchenden Datenbest<br>wird eine Ergebnisliste angezeigt, wenn im zu durchsuchenden Datenbestand bereits Publikationen enthalten sind,<br>Bitte verwenden Sie für die Suche nach mehreren Autoren das Wort "AND". Achten Sie auf die Großschreibung.<br>Wählen Sie bitte den zu durchsuchenden Datenbestand. | chen, die ein Autor a<br>tand. Starten Sie die<br>die Ihren Suchkriterie | n einer<br>Recherche. Ihnen<br>en entsprechen. |
| <ul> <li>Journalbeitrag</li> <li>Buchbeitrag</li> <li>Buch</li> <li>Monographien</li> <li>Patent</li> </ul>                 | Zeitschriftenbeiträge in PubMed     Publikationen in FACTScience       Name     Beginnjahr der Suche       PARDON B                                                                                                    |                                                                          |                                                |
| <ul> <li>Dissertation</li> <li>Habilitation</li> <li>Projekte</li> </ul>                                                    | Einrichtung Endejahr der Suche Wählen Sie bitte aus den vorhandenen Personenrollen diejenige aus, zu der die Suche und Speicherung der Pub                                                                                                    | olikationen erfolgen s                                                   | soll.                                          |
| <ul><li>Stundenplan</li><li>Strukturstundenplan</li><li>Lehrveranstaltungen</li></ul>                                       | Pardon, Barbara; Direktor/Leiter (10/2015) in Einrichtung Dekanat                                                                                                    |                                                                          |                                                |

Nur hier die Personenrolle auswählen!!! Es sind alle in FACT eingetragenen Mitarbeiter hinterlegt.

Fehlende Mitarbeiter bitte per Mail an <u>Andrea.Kinner@kgu.de</u> melden.

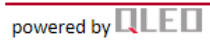

- --> Publikationsjahr auswählen
- --> Gegebenenfalls Namen für die Suche anpassen
- --> Recherche starten

| CORTHUR                                                                                                    |                                                                                                    | FACTScience                                                                                                    |                                                                                                    |                                                    |
|----------------------------------------------------------------------------------------------------|----------------------------------------------------------------------------------------------------|----------------------------------------------------------------------------------------------------|----------------------------------------------------------------------------------------------------|----------------------------------------------------|
| UNIVERSITÄT<br>Prankynor an paan                                                                                                    | Angemeldete Person Meine Daten An                                                                                                    | 1942 Carsonen                                                                                                    | Passwort ändern H                                                                                                    | Andrea Kinner<br>ilfe Abmelden                     |
| 8                                                                                                    |                                                                                                    |                                                                                                    |                                                                                                    |                                                    |
| Übersicht                                                                                                    |                                                                                                    |                                                                                                    |                                                                                                    |                                                    |
| Berichte                                                                                                    | Publikationen                                                                                                    |                                                                                                    |                                                                                                    |                                                    |
| Meine Daten Daten zur Person Rollen und Einrichtungen Publikationen Suche in Datenbanken Journalbeitrag Buchbeitrag Buch Monographien Patent | In den vorgesehenen Datenfeldern könne<br>Suchkriterien eingeben. Mit der zusätzlich<br>bestimmten Institution verfasst hat. Wäh<br>wird eine Ergebnisliste angezeigt, wenn ir<br>Bitte verwenden Sie für die Suche nach m<br>Wählen Sie bitte den zu durchsuchenden<br>Zeitschriftenbeiträge in PubMed<br>Name<br>KINNER A | n Sie den Namen eines Autors sowie Beginn- und/oder Endejahr de<br>nen Eingabe einer Institution ist es möglich, nur solche Publikatione<br>ien Sie über den entsprechenden Reiter den zu durchsuchenden Da<br>n zu durchsuchenden Datenbestand bereits Publikationen enthalte<br>ehreren Autoren das Wort "AND". Achten Sie auf die Großschreibu<br>Datenbestand.<br>Publikationen in FACTScience<br>Beginnjahr der Suche | es zu durchsuchenden Zeitraur<br>en zu suchen, die ein Autor an e<br>atenbestand. Starten Sie die Re<br>en sind, die Ihren Suchkriterien<br>ung. | ns als<br>einer<br>echerche. Ihnen<br>entsprechen. |
|                                                                                                    | Einrichtung<br>Wählen Sie bitte aus den vorhanden<br>Kinner, Andrea: Wissenschaftler (01                                                                                                    | Endejahr der Suche                                                                                                    | der Publikationen erfolgen sol                                                                                                    | I.                                                 |
| <ul> <li>Strukturstundenplan</li> <li>Lehrveranstaltungen</li> </ul>                                                                         | Recherche starten Zurücksetzen At                                                                                                    | brechen                                                                                                    |                                                                                                    |                                                    |
| powered by                                                                                                    | Start der Suche                                                                                                    | Hier kann die Schreibweise des<br>Namens korrigiert werden<br>z.B. für Namen mit Umlaut<br>Oder bei Doppelnamen                                                                                                    | Hier bitte die Jahres<br>der Suche eintragen<br>- wird kein Endjahr<br>erfolgt die Suche bis<br>aktuellen Zeitpunkt                              | zahl<br>eingetragen<br>s zum                       |

--> Publikationen für den Import durch anklicken auswählen

--> Übernehmen

|                                                | FACTScier                                                 | nce                           |                                                     |                              |
|------------------------------------------------|-----------------------------------------------------------|-------------------------------|-----------------------------------------------------|------------------------------|
| universität<br>universität                     | Angemeldete Person Meine Daten Ander Resonen              |                               | Passwort ändern Hilf                                | Andrea Kinner<br>fe Abmelden |
| 8                                              |                                                           |                               |                                                     |                              |
| Übersicht                                      | Zaitesheiftaahsiteäss in DuhMad Duhliketiona              |                               |                                                     | ~                            |
| - Demonie                                      |                                                           | IT III PACTSCIENCE            |                                                     |                              |
| Meine Daten                                    | Namo                                                      | Pogiopiabr dar Sucha          |                                                     |                              |
| Daten zur Person      Dellen und Einsichtungen | KINNER A                                                  | 2014                          |                                                     |                              |
| Rollen und Einrichtungen                       |                                                           |                               |                                                     |                              |
| Publikationen                                  | Einrichtung                                               | Endejahr der Suche            |                                                     |                              |
| Suche in Datenbanken                           |                                                           | 2015                          |                                                     |                              |
| Journalbeitrag                                 | Wählen Sie bitte aus den vorhandenen Personenrollen (     | dieienige aus zu der die Such | ne und Sneicherung der Publikationen erfolgen soll  |                              |
| <ul> <li>Buchbeitrag</li> </ul>                | Kinner Andrea: Wissenschaftler (01/2015) in Einrichtun    | ng Dekanat                    |                                                     |                              |
| 🖉 Buch                                         |                                                           | goonanar                      |                                                     |                              |
| Monographien                                   | Recherche starten Zurücksetzen Abbrechen                  |                               |                                                     |                              |
| Patent                                         |                                                           |                               |                                                     |                              |
| Dissertation                                   | Curles and Dubated                                        |                               |                                                     |                              |
| Habilitation                                   | Suchergebnisse aus PubMed                                 |                               |                                                     |                              |
| 🖶 Projekte                                     | In der nachfolgenden Tabelle werden alle Publikationen    | aufgelistet, die Ihren Suchk  | iterien entsprechen. Wählen Sie mit Hilfe der jewei | iligen                       |
|                                                | Checkbox die Publikationen aus, die Sie in FACTScience    | übertragen möchten. Wähle     | n Sie anschließend über die Listbox für jeden ausge | wählten                      |
| iii Stundenplan                                | Eintrag den Forderkontext aus, in der sie diese Publikati | ion vertasst haben. Klicken S | e anschließend auf weiter.                          |                              |
| Strukturstundenplan                            | Nicht markierte Einträge sind noch nicht in FACTScience   | übertragen worden.            |                                                     |                              |
| Lenrveranstaltungen                            | Anzoigo Eintrog 1 bis 2 von insgesemt 2 Einträgen         |                               |                                                     |                              |
| Publikation für                                | Anzeige Eintrag 1 bis 2 von insgesamt 2 Eintragen.        | hen-Wichmann I. Weber H.      | wzonenko T. Döring C. Brendel C. Ponnusamy K. Kin   | ner A                        |
| Import auswählen                               | Brandts C, Henschler R, Grez M. Activating c-             | (IT mutations confer oncoge   | nic cooperativity and rescue RUNX1/ETO-induced D    | NA NA                        |
|                                                | damage and apoptosis in human primary CD3                 | 4+ hematopoietic progenito    | rs. Leukemia. 2015;29:279-89.                       |                              |
| Dublikation ist                                | 🛹 📝 2014 Müller N, Hartmann C, Genssler S, Koch J, Kin    | ner A, Grez M, Wels WS. A b   | ispecific transmembrane antibody simultaneously t   | argeting                     |
| Publikation Ist                                | intra- and extracellular epitopes of the epider           | mal growth factor receptor    | nhibits receptor activation and tumor cell growth   | 2014;134                     |
| bereits in FACT                                | Übernehmen Abbrechen                                      |                               |                                                     |                              |
|                                                |                                                           |                               |                                                     | ~                            |
| powered by                                     | <b>—</b> 1                                                |                               |                                                     | 7                            |
| Pointing 01                                    |                                                           |                               |                                                     |                              |

- --> Übernommene Publikationen prüfen
- --> Speichern

| CORTHUR 🛞                                                                                                    | FACTScience                                                                                                    |                                              |                                 |
|----------------------------------------------------------------------------------------------------|----------------------------------------------------------------------------------------------------|----------------------------------------------|---------------------------------|
| UNIVERSIIÄT<br>praakonut an maen                                                                                                    | Angemeldete Person Meine Daten Andere Compen                                                                                                    | Passwort ändern                              | Andrea Kinner<br>Hilfe Abmelder |
|                                                                                                    | Suchergebnis speichern<br>Diese Seite zeigt Ihnen alle aus dem Suchergebnis ausgewählten Publikationen an. Sie können Ihre Auswahl nochma<br>Deaktivierung der Checkboxen wieder rückgängig machen. Weisen Sie jeder ausgewählten Publikation durch Auswah<br>bzw. institutionelle Zugehörigkeit zu. Bestätigen Sie anschließend Ihre Auswahl mit "Speichern". | ls überprüfen und d<br>hl aus der Listbox ei | urch<br>nen Förderkontext       |
| <ul> <li>Publikationen</li> <li>Suche in Datenbanken</li> <li>Journalbeitrag</li> <li>Buchbeitrag</li> <li>Buch</li> <li>Monographien</li> <li>Patent</li> <li>Dissertation</li> <li>Habilitation</li> <li>Projekte</li> </ul> | <ul> <li>2015 Journalbeitrag: Wichmann C, Quagliano-Lo Coco I, Yildiz Ö, Chen-Wichmann L, Weber H, Syzonenko T, Dö Kinner A, Brandts C, Henschler R, Grez M. Activating c-KIT mutations confer oncogenic cooperativity and r damage and apoptosis in human primary CD34+ hematopoietic progenitors. 2015;29:279-89.</li> <li>.</li> </ul>                      | oring C, Brendel C, Po<br>escue RUNX1/ETO-ii | onnusamy K,<br>nduced DNA       |
| <ul> <li>Stundenplan</li> <li>Strukturstundenplan</li> <li>Lehrveranstaltungen</li> </ul>                                                                                                    | Bitte für jeden Mitarbeiter die Pu<br>über die "Suche in Datenbank" r                                                                                                    | ıblikati<br>nach FA                          | ionen<br>\CT                    |

importieren.

- --> Journalbeitrag (oder Buch / Buchbeitrag) auswählen
- --> Icon für Manuelle Eingabe anklicken

| CORTINE 🚱                       | FACTScience                                                                                                    |                   |                             |
|---------------------------------|----------------------------------------------------------------------------------------------------|-------------------|-----------------------------|
| UNIVERSIIÄT<br>PRANKVUV AN DADU | Angemeldete Person Meine Daten Anders Russonen Passw                                                            | vort ändern Hilfe | Andrea Kinner<br>e Abmelden |
| 6                               | 3                                                                                                    |                   |                             |
| Übersicht                       |                                                                                                    |                   |                             |
| 🖻 Berichte                      | Publikationen                                                                                                   |                   |                             |
| Meine Daten                     |                                                                                                    |                   |                             |
| Daten zur Person                | Dublikationan yan Tyn Jayraalbaitrag                                                                            |                   |                             |
| Rollen und Einrichtungen        |                                                                                                    |                   |                             |
| 🖍 Publikationen                 | Manuelle Eingabe: Journalbeitrag                                                                                |                   |                             |
| Suche in Datenbanken            | V Nur zu bestätigende Publikationen                                                                             |                   |                             |
| 🖌 Journalbeitrag                |                                                                                                    |                   |                             |
| 🖌 Buchbeitrag                   |                                                                                                    |                   |                             |
| 🖉 Buch                          | P Suchfunktion                                                                                                  |                   |                             |
| Monographien                    |                                                                                                    |                   |                             |
| <ul> <li>Patent</li> </ul>      | lahr Bibliografie B                                                                                             | Rearbeiten        |                             |
| Dissertation                    | Sam SisteBrane                                                                                                  | Conserven         |                             |
| Habilitation                    | 2017 Rizzo A, Kinner A. macht Fact Spaß? Bäckerblume. 2017;1:13.                                                | ď                 |                             |
| Projekte                        | - · ·                                                                                                    |                   |                             |
| Stundenplan                     |                                                                                                    |                   |                             |
| Strukturstundenplan             | 2015 Wichmann C, Quagliano-Lo Coco I, Yildiz Ö, Chen-Wichmann L, Weber H, Syzonenko T, Döring C, Brendel C,     | Z                 |                             |
| Lehrveranstaltungen             | cooperativity and rescue RUNX1/ETO-induced DNA damage and apoptosis in human primary CD34+                      |                   |                             |
|                                 | hematopoietic progenitors. LEUKEMIA. 2015;29(2):279-89.                                                         |                   |                             |
|                                 | http://www.ncbi.nlm.nih.gov/pubmed/24897507?dopt=Citation.                                                      |                   |                             |
|                                 | 2014 Müller N. Hartmann C. Conscler S. Koch I. Kinner A. Graz M. Wels W.S. A hispecific transmembrane antibady  | C.                |                             |
|                                 | simultaneously targeting intra- and extracellular epitopes of the epidermal growth factor receptor inhibits     | ۵                 |                             |
|                                 | receptor activation and tumor cell growth. INT J CANCER. 2014;134(11):2547-59.                                  |                   |                             |
|                                 | http://www.ncbi.nlm.nih.gov/pubmed/24243620?dopt=Citation.                                                      |                   |                             |
|                                 |                                                                                                    | 7                 | ¥                           |
| powered by                      | KINDELA, WU W. STAUGT C. IIIAKIS G. GAMMA-HZAX IN RECOGNITION AND SIGNAIING OF DIVA double-strand breaks in the |                   | 9                           |
|                                 |                                                                                                    |                   |                             |

--> Felder mit \* müssen ausgefüllt werden

| GORTHE 😨                                                                                                    |                                                                                                    | FACTScience                                                                                                    |                                                                                                    |
|----------------------------------------------------------------------------------------------------|----------------------------------------------------------------------------------------------------|----------------------------------------------------------------------------------------------------|----------------------------------------------------------------------------------------------------|
| UNIVERSITÄT<br>Praticulty an mate                                                                                                    | Angemeldete Person Meine Daten Andere Date                                                                                                    | men                                                                                                    | Andrea Kinner<br>Passwort ändern Hilfe Abmelden                                                                           |
| 8                                                                                                    | Publikationen > Journalbeitrag eingeben                                                                                                    |                                                                                                    |                                                                                                    |
| <ul> <li>Übersicht</li> <li>Berichte</li> </ul>                                                                                                    | Eingabe einer neuen Publikation vom Ty                                                                                                    | p Journalbeitrag                                                                                                    |                                                                                                    |
| Meine Daten Daten zur Person Rollen und Einrichtungen Publikationen Publikationen Journalbeitrag Buchbeitrag Buch Monographien Patent Dissertation | Geben Sie bitte die bibliografischen Angaben in der<br>Erscheinungsjahr *<br>Titel der Publikation *<br>Autore(n) *<br>Name Publikationsquelle *<br>Band (Ausgabe) *<br>Issue<br>Seiten von bis * | ovorgesehenen Datenfeldern ein.           2018           Q.           Q.           Q.           Q.           Implementation           Implementation           Implementation           Implementation | Hier bitte alle Autoren der Publikation eintrager<br>Namen des Journals eintragen<br>(bekannte Journals werden angezeigt) |
| <ul> <li>Dissertation</li> <li>Habilitation</li> </ul>                                                                                             | Autoren/Beiträge geprüft                                                                                                    | Ja O Nein                                                                                                    |                                                                                                    |
| <ul> <li>Projekte</li> <li>Stundenplan</li> <li>Strukturstundenplan</li> </ul>                                                                     | Kurzfassung                                                                                                    |                                                                                                    | $\hat{\checkmark}$                                                                                                    |
| Lehrveranstaltungen                                                                                                    | Eingabedatum *                                                                                                    | 24.01.2018                                                                                                    | 12:46                                                                                                    |
|                                                                                                    | Typ des Artikels *<br>Notiz<br>deutschsprachige Publikation<br>Peer Review Verfahren                                                                                                    | Originalarbeit                                                                                                    | <ul> <li>Hier erfolgt die Angabe ob es eine Originalarbeit</li> <li>ein Review oder ein Fallbericht etc .ist</li> </ul>   |
|                                                                                                    | Publizierter Medientyp<br>Internetadresse (URL)                                                                                                    |                                                                                                    | Hier kann die Sprache der Publikation<br>hinterlegt werden                                                                |
|                                                                                                    | Zuordnung zu Schwerpunkten<br>Probleme FPO-Einführung                                                                                                    | <u>α</u>                                                                                                    |                                                                                                    |

--> nach Eintrag "Weiter" klicken

| GORTINE, 🏵                                             |                                                        | FACTScience                               |                |                                               |
|--------------------------------------------------------|--------------------------------------------------------|-------------------------------------------|----------------|-----------------------------------------------|
| UNIVORSI LÄT<br>Frankvier en fran                      | Angemeldete Person Meine Daten An                      | dere Bart wien                            |                | Andrea Kinne<br>Passwort ändern Hilfe Abmelde |
|                                                        | Publikationen > Journalbeitrag eingeben                |                                           |                |                                               |
| Übersicht                                              |                                                        |                                           |                |                                               |
| Berichte                                               | Eingabe einer neuen Publikation                        | vom Typ Journalbeitrag                    |                |                                               |
| Meine Daten                                            | Geben Sie bitte die bibliografischen Anga              | ben in den vorgesehenen Datenfeldern ein. |                |                                               |
| A Daten zur Person                                     | Erscheinungsjahr *                                     | 2018                                      |                |                                               |
| Rollen und Einrichtungen                               | Titel der Publikation *                                | Q Macht FACT Spaß? - Epidode 2            |                |                                               |
| Publikationen                                          | Autore(n) *                                            | Q Rizzo, A; Kinner, A                     |                |                                               |
| P Suche in Datenbanken                                 | Name Publikationsquelle *                              | Q Bäckerblume                             |                |                                               |
| 🖌 Journalbeitrag                                       | Band (Ausgabe) *                                       | 3                                         |                |                                               |
| 🖉 Buchbeitrag                                          | Issue                                                  | 70                                        | Seiten von his |                                               |
| <ul> <li>Buch</li> </ul>                               | Seiten von bis *                                       | 193-199                                   |                |                                               |
| <ul> <li>Monographien</li> </ul>                       |                                                        |                                           |                |                                               |
| <ul> <li>Patent</li> </ul>                             |                                                        |                                           |                |                                               |
| Dissertation                                           | Link zu PubMed                                         |                                           |                |                                               |
| <ul> <li>Habilitation</li> <li>Revisitation</li> </ul> | Autoren/Beiträge geprüft                               | O Ja O Nein                               |                |                                               |
| © Projekte                                             | Kurzfassung                                            |                                           | ^              |                                               |
| Stundenplan                                            |                                                        |                                           |                |                                               |
| Strukturstundenplan                                    |                                                        |                                           | $\sim$         |                                               |
| Lehrveranstaltungen                                    | Eingabedatum *                                         | 24.01.2018                                | 12:46          |                                               |
|                                                        | Typ des Artikels *                                     | Originalarbeit 🗸                          |                |                                               |
|                                                        | Notiz                                                  |                                           |                |                                               |
|                                                        | deutschsprachige Publikation                           | Ja O Nein                                 |                |                                               |
|                                                        | Peer Review Verfahren                                  | O Ja O Nein                               |                |                                               |
|                                                        | Sprache der Publikation                                | deutsch                                   |                |                                               |
|                                                        | Publizierter Medientyp                                 | print und online                          |                |                                               |
|                                                        | Internetadresse (URL)                                  | ·                                         |                |                                               |
|                                                        |                                                        |                                           | ^              |                                               |
|                                                        |                                                        |                                           | $\checkmark$   |                                               |
|                                                        | Zuende und die Schwarzunglaben                         | 0                                         |                |                                               |
|                                                        | Zuoranung zu Schwerpunkten<br>Broblomo EPO, Sinführung | α                                         |                |                                               |
|                                                        | Probleme PPO-Einfuhrung                                |                                           | ^              |                                               |
|                                                        |                                                        |                                           | ~              |                                               |
|                                                        |                                                        |                                           |                |                                               |
|                                                        | Weiter ( bbrechen                                      |                                           |                |                                               |
|                                                        |                                                        |                                           |                |                                               |
|                                                        |                                                        |                                           |                |                                               |

--> Zuordnen der Publikationsbeiträge (zu den Personenrollen)

| aartikir 🛞                                                                                                    |                                                                                |                                                                                  |                                                                                        | FA                                 | CTScience                              |                                    |                                               |                                                                                                    |
|----------------------------------------------------------------------------------------------------|--------------------------------------------------------------------------------|----------------------------------------------------------------------------------|----------------------------------------------------------------------------------------|------------------------------------|----------------------------------------|------------------------------------|-----------------------------------------------|----------------------------------------------------------------------------------------------------|
| UNIVERSITÄT<br>Pradevierten para                                                                                                    | Angemeldete Person                                                             | Meine Daten Ander- Da                                                            | nen                                                                                    |                                    |                                        |                                    |                                               | Andrea Kinner<br>Passwort ändern Hilfe Abmelden                                                                                                    |
| 0                                                                                                    | Publikationen > Journalbeitra                                                  | ag eingeben > Bearbeiten vo                                                      | n Journalbeitrag                                                                       |                                    |                                        |                                    |                                               |                                                                                                    |
| Ubersicht     Berichte                                                                                                    | Vorschau der Publikat                                                          | ionsanzeige                                                                      |                                                                                        |                                    |                                        |                                    |                                               | ^                                                                                                    |
| Meine Daten<br>2 Daten zur Person<br>Rollen und Einrichtungen                                                                                               | Rizzo A, Kinner A. Macht                                                       | t FACT Spaß? - Epidode 2.                                                        | . 2018;3(70):193-199.                                                                  |                                    |                                        |                                    |                                               |                                                                                                    |
| Publikationen                                                                                                    | Bibliografische Angabe                                                         | en bearbeiten                                                                    |                                                                                        |                                    |                                        |                                    |                                               |                                                                                                    |
| <ul> <li><sup>20</sup> Suche in Datenbanken</li> <li><sup>21</sup> Journalbeitrag</li> <li><sup>22</sup> Buchbeitrag</li> <li><sup>23</sup> Buch</li> </ul> | Alle bibliografischen Anj<br>öffnet sich eine entspre<br>Ihre Änderungen werde | gaben können Sie hier erg<br>chende Datenmaske. Nac<br>n dann automatisch in Ihi | gänzen oder korrigieren. V<br>h Korrektur der Autorenai<br>re Publikationslisten aufge | Venn Sie d<br>ngaben w<br>enommen. | len oder die Autoi<br>erden Sie automa | reneinträge änd<br>tisch auf diese | dern möchten, klicke<br>Seite zurückgeleitet. | en Sie bitte auf das Icon "Bearbeiten", das dem Autoreneintrag zugeordnet ist. Es<br>Nach Abschluss Ihrer Änderungen müssen Sie die Änderungen noch speichern. |
| Patent                                                                                                    | Einzelnamen                                                                    |                                                                                  |                                                                                        |                                    |                                        |                                    |                                               |                                                                                                    |
| Dissertation<br>Habilitation                                                                                                    | Position Funktionen<br>1. Name: 3 ÷<br>2. Name: 3 *                            | Nachname<br>Rizzo<br>Kinner                                                      | Vorname<br>A<br>A                                                                      | Typ<br>Autor<br>Autor              | Identifier                             | Af                                 | filiation                                     | Zuordnung Publikationsbeiträge                                                                                                    |
| Stundenplan     Strukturstundenplan     Lehrveranstaltungen                                                                                                 |                                                                                | <ul> <li>Nachname / Vornan</li> <li>Weitere Namenszeile</li> </ul>               | ne der Autoren tauschen<br>en                                                          |                                    |                                        |                                    |                                               | Auf den "Bleistift" klicken,<br>dann öffnet sich die Auswahl                                                                                                   |
|                                                                                                    | Titel *                                                                        |                                                                                  | Macht FACT Spaß? - E                                                                   | pidode 2                           |                                        |                                    | <u></u>                                       | der Personenrollen in neuen Fenster<br>! WICHTIG: Bitte Pop Ups erlauben !!!                                                                                   |
|                                                                                                    | Jahr *                                                                         |                                                                                  | 2018                                                                                   |                                    |                                        | 1                                  |                                               |                                                                                                    |
|                                                                                                    | Publikationsquelle                                                             |                                                                                  | Q Bäckerblume                                                                          |                                    |                                        |                                    |                                               |                                                                                                    |
|                                                                                                    | Link zu PubMed                                                                 |                                                                                  |                                                                                        |                                    |                                        |                                    |                                               |                                                                                                    |
|                                                                                                    | Autoren/Beiträge geprü                                                         | ift                                                                              | O Ja O Nein                                                                            |                                    |                                        |                                    |                                               |                                                                                                    |
|                                                                                                    | Kurztassung                                                                    |                                                                                  |                                                                                        |                                    |                                        |                                    | ~ ~                                           |                                                                                                    |
|                                                                                                    | Band (Ausgabe) *                                                               |                                                                                  | 3                                                                                      |                                    |                                        |                                    |                                               |                                                                                                    |
|                                                                                                    | Issue                                                                          |                                                                                  | 70                                                                                     |                                    |                                        |                                    |                                               |                                                                                                    |
|                                                                                                    | Seiten von bis *                                                               |                                                                                  | 193-199                                                                                |                                    |                                        | 12:48                              |                                               |                                                                                                    |
|                                                                                                    | Typ des Artikels *                                                             |                                                                                  | Originalarbeit                                                                         |                                    | ~                                      | 12.70                              |                                               |                                                                                                    |

--> Personenrolle im Dropdown Menü auswählen

| Agended Parton Agended Parton Nation Data Reference Rescriction Rescriction <th>AATRITTITI 🛞</th> <th>FACTScience</th> <th></th>                                                                                                    | AATRITTITI 🛞                                        | FACTScience                                                                        |                                                 |
|----------------------------------------------------------------------------------------------------|-----------------------------------------------------|------------------------------------------------------------------------------------|-------------------------------------------------|
| Overdide   Verdide verdide   Verdide verdide   Verdide verdide   Verdide verdide   Verdide verdide   Verdide verdide   Verdide verdide   Verdide verdide   Verdide verdide   Verdide verdide   Verdide verdide   Verdide verdide   Verdide verdide   Verdide verdide   Verdide verdide verdide v                                                                                                    | UNIVERSITÄT                                         | Angemeldete Person Meine Daten Ander-Bressen                                       | Andrea Kinner<br>Passwort ändern Hilfe Abmelden |
| Benchd       Vercheu der Publikktionsseeting:         Bescheit       Nuch der Belchung Publikktionsseeting:         Bescheitung Publikktionsbeiträge zum Autor A Kinner (Nr. 2/1, Autor) an Position 2         Bescheitung Publikktionsbeiträge zum Autor A Kinner (Nr. 2/1, Autor) an Position 2         Itare       Itare         Bescheitung P                                                                                                    | 0                                                   | Publikationen > Journalbeitrag eingeben > Bearbeiten von Journalbeitrag            |                                                 |
| Interview   Note Data Note Data                                                                                                    | B Übersicht                                         | Versekur, der Dukliketingenenige                                                   | •                                               |
| Maine Dans                                                                                                    | Berichte                                            | Vorschau der Publikationsanzeige                                                   |                                                 |
| Extend dividuage Extend dividuage Extended with the subset of the subset of the su                   | Meine Daten                                         | Rizzo A, K<br>Bearbeitung Publikationsbeiträge                                     |                                                 |
| Additactore   Buchering   Buchering <t< td=""><td>Rollen und Einrichtungen</td><td>Bearbeitung Publikationsbeiträge zum Autor A Kinner (Nr. 2/1. Autor) an Position 2</td><td></td></t<>                                                                                                    | Rollen und Einrichtungen                            | Bearbeitung Publikationsbeiträge zum Autor A Kinner (Nr. 2/1. Autor) an Position 2 |                                                 |
| Suche in Datenbarken     Bucheing     Buch     Buch     Band     Band     Buch     Band     Band     Band     Band     Band     Band     Band     Band     Band     Band     Band <td>Publikationen</td> <td>Bibliogr</td> <td></td>                                                                                                    | Publikationen                                       | Bibliogr                                                                           |                                                 |
| Auszahlentzeg     Generalization     Auszahlentzeg     Generalization     Auszahlentzeg     Generalization     Auszahlentzeg     Generalization     Auszahlentzeg     Generalization     Auszahlentzeg      Generalization     Tref      Generalization     Tref      Generalization     Generalization          | Suche in Datenbanken                                | Sie können dem Autoren eine der hier aufgeführten Personenrollen zuweisen.         | ten" das dem Autoreneintrag zugeordnet ist. Es  |
| • Buch beitrag       Uire Ark         • Buch beitrag       • Buch beitrag         • Monographian       • Exercise         • Dissertation       • Name         • Trojekts       • Name         • Buchdergian       • Name         • Undergian       • Name         • Undergian       • Name         • States vor bit       • • • • • • • • • • • • • • • • • • •                                                                                                    | <ul> <li>Journalbeitrag</li> </ul>                  | öffnet sig                                                                         | en müssen Sie die Änderungen noch speichern.    |
| Buch       Interest         Monographica       Entertime         Dispersion       Entertime         Dispersion       Entertime         Standardian       Entertime         Standardian       Entertime         Standardian       Entertime         Standardian       Entertime         Standardian       Entertime         Standardian       Entertime         Standardian       Entertime         Standardian       Entertime         Standardian       Entertime         Jahr *       Politian         Jahr *       Politian         Band (Ausgabe)*       S         Band (Ausgabe)*       S         Standardiant       102-100         Typ des Artiket *       Originalsridet                                                                                                    | 🖌 Buchbeitrag                                       |                                                                                    |                                                 |
| <ul> <li>Potest</li> <li>Potest</li> <li>Potest</li> <li>Dissertation</li> <li>Name</li> <li>Name</li> <li>Name</li> <li>Struktgrigin</li> <li>Strukturstnukengin</li> <li>Trel *</li> <li>Jahr *</li> <li>Publiat</li> <li>Lik varantaltungen</li> <li>Trel *</li> <li>Band (Auggbe) *</li> <li>Some</li> <li>Strukturen,</li> <li>Kurdings</li> <li>Kurdings</li> </ul>                                                                                                    | <ul> <li>Buch</li> </ul>                            |                                                                                    |                                                 |
| Patents       Position         Cosmic School       1. Name         Projekte       2. Name         Struckrystruckenplan       Brukeramtatungen         Titel*       Jahr*         Publication       Intel*         Jahr*       Publication         Rundenplan       Band Aurgabe)*         Band Aurgabe)*       3         Issue       70         Stelen von bis *       193-109         Issue       12.48         Typ des Artikes *       Originalarbeit                                                                                                    | <ul> <li>Monographien</li> </ul>                    | Einzelna                                                                           |                                                 |
| Projekte       1. Name         Projekte       2. Name         Strukturstundenplan       Image: Strukturstundenplan         Lehrveranttitungen       Trei*         Jahr*       Publikat         Link zuP         Autoron         Kurtass         Band (Augabe)*       3         Issue       10         Issue       10         Band (Augabe)*       3         Issue       10         Treise       10         Kurtass       10         Insue       12:40                                                                                                    | Patent                                              |                                                                                    |                                                 |
| Projeke 2 Name 2 Name 2 Name 2 Studenplan 3 Studenplan Lehrveranstaltungen Trel* Jahr* Publikat Link su P Autoren Kurfass Band (Ausgabe)* 3 1 1 1 1 1 1 1 1 1 1 1 1 1 1 1 1 1 1                                                                                                    | Dissertation                                        | Position<br>1. Name:                                                               | rage                                            |
| Stundenplan     Stundenplan     Lehveranstaltungen      Trel      Jahr      Trel      Jahr      Band (Augabe)      Sauce       Seiten von bis      Seiten von bis      Seiten von bis      Seiten von bis      Te3      Seiten von bis      Te3      Seiten von bis      Te3      Te3      Te       | <ul> <li>Habilitation</li> <li>Residents</li> </ul> | 2. Name:                                                                           |                                                 |
| Studenplan     Studenplan            | © Projekte                                          |                                                                                    |                                                 |
| U Strukturstundenplan<br>■ Lehrveranstaltungen<br>Titel *<br>Jahr *<br>Publikat<br>Link zu P<br>Autoren<br>Kurzfass<br>Band (Ausgabe) *<br>Issue<br>Band (Ausgabe) *<br>Issue<br>T0<br>Dise<br>Eingabedatum *<br>24012018<br>Iz-46<br>Typ des Artikels *                                                                                                    | Stundenplan                                         |                                                                                    |                                                 |
| Lehrveranstallungen<br>Titel *<br>Jahr *<br>Publikat<br>Link zu P<br>Autoren<br>Kurafass<br>Seiten von bis *<br>Eingabedatum *<br>Z401.2018<br>Eingabedatum *<br>Z401.2018                                                                                                    | Strukturstundenplan                                 |                                                                                    |                                                 |
| Titel * Jahr * Publikat Link zu P Autoren Kurzfass Band (Ausgabe) * Issue T0 Issue Seiten von bis * I92-190 Seiten von bis * I92-190 Seiten von bi | Lehrveranstaltungen                                 |                                                                                    |                                                 |
| Titel * Jahr * Publikati Link zu P Autoreny Kursfassi Issue Issue Issue T0 Issue Issue T0 Issue T0 Issue T0 Issue T0 Issue Issue Issue T0 Issue Issue  |                                                     |                                                                                    |                                                 |
| Irref<br>Jahr *<br>Publikati<br>Link zu P<br>Autoren<br>Kurzfass<br>Band (Ausgabe) * 3<br>Issue<br>Seiten von bis * 103-199<br>Eingabedatum * 24.01.2018 12:46                                                                                                    |                                                     | Tault                                                                              |                                                 |
| Jahr * Publikat Link zu P Autoren Kurzfass Band (Ausgabe) * Issue Seiten von bis * 193-190 Eingabedatum * 24.01.2018 12.46 Typ des Artikels * Originalarbeit                                                                                                    |                                                     | irtei *                                                                            |                                                 |
| Jahr* Ublikati Link zu P Autoren Kurafasst Band (Ausgabe)* Issue Seiten von bis* Igabedatum* 24.01.2018 I2.46 Typ des Artikeis* Originalarbeit V                                                                                                    |                                                     |                                                                                    |                                                 |
| Jahr* Publikati Link zu P Autoren, Kurzfass Band (Ausgabe)* Band (Ausgabe)* Seiten von bis* 1923-100 Eingabedatum* 24.01.2018 12:46 Typ des Artikeis* Oniginalarbeit V                                                                                                    |                                                     |                                                                                    |                                                 |
| Publikati<br>Link zu P<br>Autoren<br>Kurzfassi<br>Band (Ausgabe) * 3<br>Issue 70<br>Issue 70<br>Eingabedatum * 24.01.2018 12:46<br>Typ des Artikels * Originalarbeit V                                                                                                    |                                                     | Jahr *                                                                             |                                                 |
| Link zu P<br>Autoren<br>Kurzfass<br>Band (Ausgabe) * 3<br>Issue 70<br>Seiten von bis * 193-199<br>Eingabedatum * 24.01.2018 12:46<br>Typ des Artikels * Originalarbeit V                                                                                                    |                                                     | Publikati                                                                          |                                                 |
| Autoren<br>Kurzfass<br>Band (Ausgabe) * 3<br>Issue 70<br>Seiten von bis * 193-199<br>Eingabedatum * 24.01.2018 12:46<br>Typ des Artikels * Originalarbeit V                                                                                                    |                                                     | Link zu P                                                                          |                                                 |
| Kurzfass       Band (Ausgabe) *       Band (Ausgabe) *       Issue       Seiten von bis *       Eingabedatum *       24.01.2018       Typ des Artikels *                                                                                                    |                                                     | Autoren/                                                                           |                                                 |
| Band (Ausgabe) * 3<br>Issue 70<br>Seiten von bis * 193-199<br>Eingabedatum * 24.01.2018 12:46<br>Typ des Artikels * Originalarbeit ♥                                                                                                    |                                                     | Kurzfass                                                                           |                                                 |
| Band (Ausgabe) * 3<br>Issue 70<br>Seiten von bis * 193-190<br>Eingabedatum * 24.01.2018 12:46<br>Typ des Artikels * Originalarbeit ♥                                                                                                    |                                                     |                                                                                    |                                                 |
| Band (Ausgabe) * 3<br>Issue 70<br>Seiten von bis * 193-190<br>Eingabedatum * 24.01.2018 12:46<br>Typ des Artikels * Originalarbeit ✓                                                                                                    |                                                     |                                                                                    | 2                                               |
| Issue 70<br>Seiten von bis * 193-199<br>Eingabedatum * 24.01.2018 12:46<br>Typ des Artikels * Originalarbeit V                                                                                                    |                                                     | Band (Ausgabe) * 3                                                                 |                                                 |
| Seiten von bis *         193-199           Eingabedatum *         24.01.2018           Typ des Artikels *         Originalarbeit                                                                                                    |                                                     | Issue 70                                                                           |                                                 |
| Eingabedatum *         24.01.2018         12:46           Typ des Artikels *         Originalarbeit         1                                                                                                    |                                                     | Seiten von bis * 193-199                                                           |                                                 |
| Typ des Artikels * Originalarbeit                                                                                                    |                                                     | Einzabedatum * 24.01.2018                                                          |                                                 |
|                                                                                                    |                                                     | Typ des Artikels * Originalarbeit                                                  | ~                                               |
| powered by LLCU 13                                                                                                    |                                                     |                                                                                    | 13                                              |

--> "Auf dieser Seite bleiben" wählen (evtl 2x) – dann ok klicken

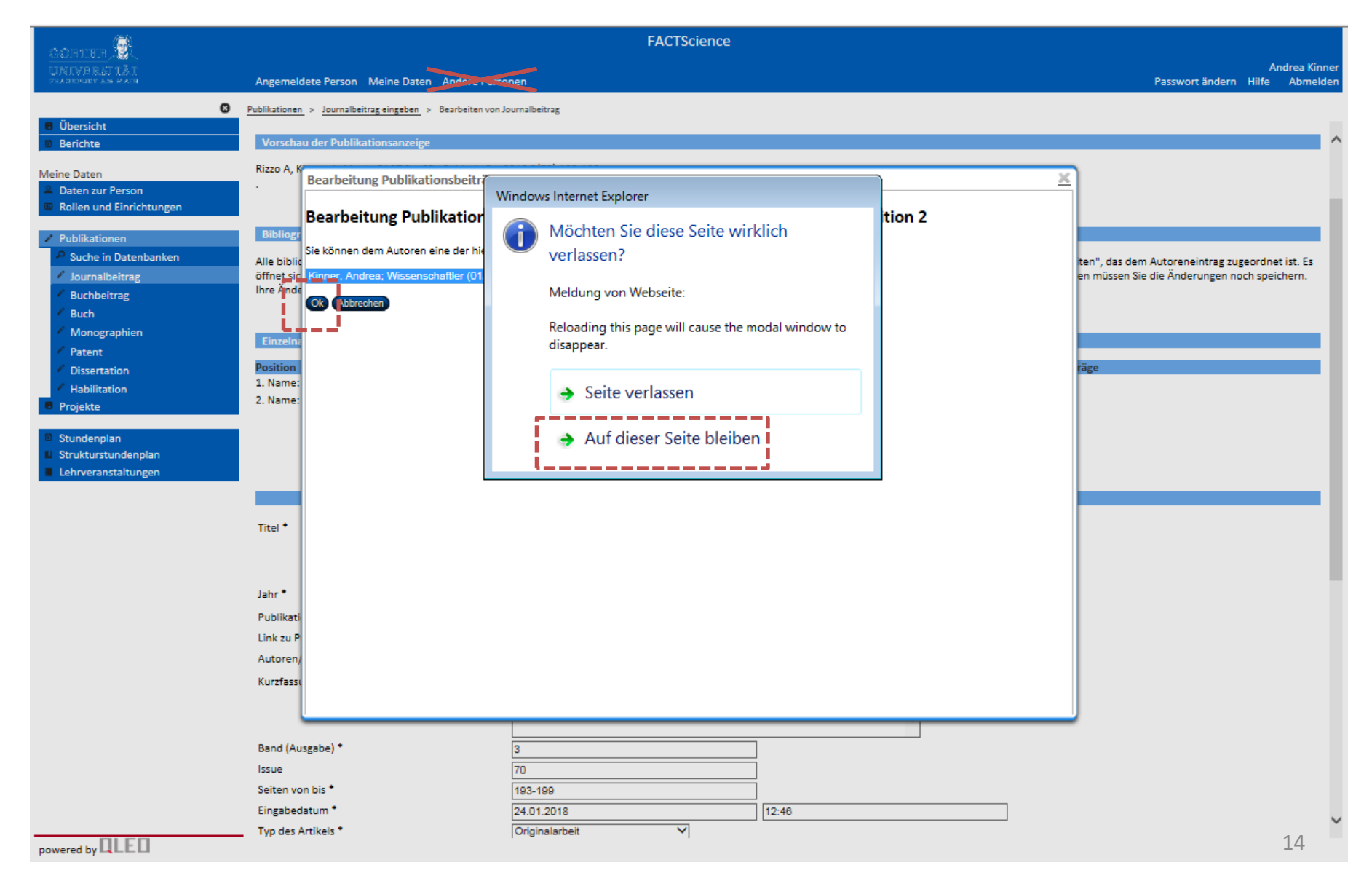

- --> Personenrolle ist angehängt, gegebenenfalls weitere anhängen
- --> dann zum Seitenende herunter scrollen

| Aciettere 🛞                                                                              |                                                                                                    | FA                                                                                                    | CTScience                                               |                                                              |                                                                                                    |
|------------------------------------------------------------------------------------------|----------------------------------------------------------------------------------------------------|----------------------------------------------------------------------------------------------------|---------------------------------------------------------|--------------------------------------------------------------|----------------------------------------------------------------------------------------------------|
| UNIVERSITÄT<br>Zeadender an Rate                                                         | Angemeldete Person Meine Daten Ar                                                                                         | dere de men                                                                                                    |                                                         |                                                              | Andrea Kinr<br>Passwort ändern Hilfe Abmeld                                                                                                    |
| 6<br>B Überricht                                                                         | Publikationen > Journalbeitrag eingeben > Bea                                                                             | beiten von Journalbeitrag                                                                                                    |                                                         |                                                              |                                                                                                    |
| Berichte                                                                                 | Bearbeiten von Journalbe                                                                                                  | itrag                                                                                                    |                                                         |                                                              |                                                                                                    |
| Meine Daten<br><sup>©</sup> Daten zur Person<br><sup>©</sup> Rollen und Einrichtungen    | Alle bibliografischen Angaben eines vorh                                                                                  | andenen Beitrags können hier bearbeitet or                                                                                                | ler der gesamte Eintrag ge                              | löscht werden.                                               |                                                                                                    |
| Publikationen                                                                            | Vorschau der Publikationsanzeige                                                                                          |                                                                                                    |                                                         |                                                              |                                                                                                    |
| Suche in Datenbanken     Journalbeitrag                                                  | Rizzo A, Kinner A. Macht FACT Spaß? - Ep                                                                                  | idode 2 2018;3(70):193-199.                                                                                                    |                                                         |                                                              |                                                                                                    |
| <ul> <li>Buchbeitrag</li> <li>Buch</li> <li>Monographien</li> </ul>                      | Bibliografische Angaben bearbeiten                                                                                        |                                                                                                    |                                                         |                                                              |                                                                                                    |
| <ul> <li>Patent</li> <li>Dissertation</li> <li>Habilitation</li> <li>Projekte</li> </ul> | Alle bibliografischen Angaben können Si<br>öffnet sich eine entsprechende Datenma<br>Ihre Änderungen werden dann automati | hier ergänzen oder korrigieren. Wenn Sie (<br>ske. Nach Korrektur der Autorenangaben w<br>ch in Ihre Publikationslisten aufgenommen       | len oder die Autoreneintri<br>erden Sie automatisch auf | ige ändern möchten, klicker<br>diese Seite zurückgeleitet. I | n Sie bitte auf das Icon "Bearbeiten", das dem Autoreneintrag zugeordnet ist. Es<br>Nach Abschluss Ihrer Änderungen müssen Sie die Änderungen noch speichern. |
| Stundenplan                                                                              | Einzelnamen                                                                                                    |                                                                                                    |                                                         |                                                              |                                                                                                    |
| Strukturstundenplan     Lehrveranstaltungen                                              | Position Funktionen Nachname<br>1. Name: O TRizzo<br>2. Name: O TRizzo<br>Kinner<br>Nachname J<br>O weitere Name          | Vorname         Typ           A         Autor           A         Autor           Vorname der Autoren tauschen<br>enszeilen         Autor | Identifier                                              | Affiliation                                                  | Zuordnung Publikationsbeiträge                                                                                                    |
|                                                                                          |                                                                                                    |                                                                                                    |                                                         |                                                              |                                                                                                    |
|                                                                                          | Titel *                                                                                                    | Macht FACT Spaß? - Epidode 2                                                                                                    |                                                         | < >                                                          |                                                                                                    |

- --> dann zum Seitenende herunter scrollen
- --> Speichern !

| GORITEUR 🛞                                         |                                                          | FACTScience                                           |                                  |                    |                                                             |
|----------------------------------------------------|----------------------------------------------------------|-------------------------------------------------------|----------------------------------|--------------------|-------------------------------------------------------------|
| UNIVERSTIÄT<br>Frankrupp am Rath                   | Angemeldete Person Meine Daten Andere                    | men                                                   |                                  |                    | Andrea Kinner<br>Passwort ändern Hilfe Abmelden             |
| 0                                                  | Publikationen > Journalbeitrag eingeben > Bearbeiten vor | Journalbeitrag                                        |                                  |                    |                                                             |
| <ul><li>Übersicht</li><li>Berichte</li></ul>       |                                                          |                                                       | $\sim$                           | 1                  | ^                                                           |
| Meine Daten                                        | Jahr *                                                   | 2018                                                  |                                  | _                  |                                                             |
| A Daten zur Person                                 | Publikationsquelle                                       | Q Bäckerblume                                         | _                                |                    |                                                             |
| Rollen und Einrichtungen                           | Link zu PubMed                                           |                                                       |                                  |                    |                                                             |
| Publikationen                                      | Autoren/Beiträge geprüft                                 | O Ja O Nein                                           |                                  | -                  |                                                             |
| P Suche in Datenbanken                             | Kurzfassung                                              |                                                       | ~                                |                    |                                                             |
| / Journalbeitrag                                   |                                                          |                                                       | ~                                | ,                  |                                                             |
| <ul> <li>Buchbeitrag</li> <li>Buch</li> </ul>      | Prod (Augente) •                                         |                                                       | 7                                |                    |                                                             |
| <ul> <li>Monographien</li> </ul>                   | Band (Ausgabe)                                           | 3                                                     |                                  |                    |                                                             |
| Patent                                             | Seiten von bis *                                         | 193-199                                               |                                  |                    |                                                             |
| Dissertation                                       | Eingabedatum *                                           | 24.01.2018                                            | 12:46                            |                    |                                                             |
| <ul> <li>Habilitation</li> <li>Projekte</li> </ul> | Typ des Artikels *                                       | Originalarbeit 🗸                                      |                                  |                    |                                                             |
| - Hojekte                                          | Notiz                                                    |                                                       |                                  |                    |                                                             |
| Stundenplan     Strukturstundenplan                | deutschsprachige Publikation                             | 💿 Ja 🔘 Nein                                           |                                  |                    |                                                             |
| Lehrveranstaltungen                                | Peer Review Verfahren                                    | O Ja O Nein                                           |                                  |                    |                                                             |
|                                                    | Sprache der Publikation                                  | deutsch 🗸                                             |                                  |                    |                                                             |
|                                                    | Publizierter Medientyp                                   | print und online                                      |                                  | 1                  |                                                             |
|                                                    | Internetauresse (ort.)                                   |                                                       | ~                                |                    |                                                             |
|                                                    |                                                          |                                                       | ~                                | ,                  |                                                             |
|                                                    | Zuordnung zu Schwerpunkten                               | 9.                                                    |                                  | 1                  |                                                             |
|                                                    | Probleme FPO-Einführung                                  |                                                       |                                  | Í.                 |                                                             |
|                                                    |                                                          |                                                       | ^                                |                    |                                                             |
|                                                    | (C222)                                                   |                                                       | ~                                | 1                  |                                                             |
|                                                    | Speichern Abbrechen                                      |                                                       |                                  |                    |                                                             |
|                                                    | Lanal (                                                  |                                                       |                                  |                    |                                                             |
|                                                    | Anderen Publikationstyp zuweisen                         |                                                       |                                  |                    |                                                             |
|                                                    | Bei einer irrtümlichen Wahl eines Publikationstyp        | ; ist es möglich, bereits eingegebene bibliografische | Angaben auf einen anderen Publik | ationstyp zu übert | ragen. Wählen Sie dazu den gewünschten Typ aus der Listbox. |
|                                                    | Gleichartige bibliografische Angaben werden auto         | matisch übernommen.                                   |                                  |                    |                                                             |

Publikationstyp Journalbeitrag V Ändern

--> Die Publikation ist erfasst

| CORTHER D                                                                             | FACTScience                                                                                                    |                 |              |                     |            |
|---------------------------------------------------------------------------------------|----------------------------------------------------------------------------------------------------|-----------------|--------------|---------------------|------------|
| UNIVERSIIÄT<br>Presievitet en delen                                                   | Angemeldete Person Meine Daten Andere Personen                                                                                                    | Passwort ändern | And<br>Hilfe | drea Kini<br>Abmelo | ner<br>len |
| 🛛 Übersicht                                                                           |                                                                                                    |                 |              |                     |            |
| Berichte                                                                              | Publikationen                                                                                                    |                 |              |                     | ^          |
| Meine Daten                                                                           |                                                                                                    |                 |              |                     |            |
| <ul> <li>Daten zur Person</li> <li>Rollen und Einrichtungen</li> </ul>                | Publikationen vom Typ Journalbeitrag                                                                                                    |                 |              |                     |            |
| / Publikationen                                                                       | Manuelle Eingabe: Journalbeitrag                                                                                                    |                 |              |                     |            |
| <sup>p</sup> Suche in Datenbanken                                                     | Vur zu bestätigende Publikationen                                                                                                    |                 |              |                     |            |
| <ul> <li>Journalbeitrag</li> <li>Buchbeitrag</li> </ul>                               |                                                                                                    |                 |              |                     |            |
| Buch                                                                                  | P Suchfunktion                                                                                                    |                 |              |                     |            |
| <ul> <li>Monographien</li> <li>Patent</li> </ul>                                      |                                                                                                    |                 |              |                     |            |
| Dissertation                                                                          | Jahr Bibliografie                                                                                                    | Bearbeiten      |              |                     |            |
| Projekte                                                                              | <ul> <li>Rizzo A, Kinner A. Macht FACT Spaß? - Epidode 2. Bäckerblume. 2018;3(70):193-199.</li> <li>.</li> </ul>                                                                                                    | Ľ               |              |                     |            |
| <ul><li>Stundenplan</li><li>Strukturstundenplan</li><li>Lehrveranstaltungen</li></ul> | <ul> <li>Rizzo A, Kinner A. macht Fact Spaß? Bäckerblume. 2017;1:13.</li> <li>.</li> </ul>                                                                                                    | ď               |              |                     |            |
|                                                                                       | 2015 Wichmann C, Quagliano-Lo Coco I, Yildiz Ö, Chen-Wichmann L, Weber H, Syzonenko T, Döring C, Brendel C,<br>Ponnusamy K, Kinner A, Brandts C, Henschler R, Grez M. Activating c-KIT mutations confer oncogenic<br>cooperativity and rescue RUNX1/ETO-induced DNA damage and apoptosis in human primary CD34+<br>hematopoietic progenitors. LEUKEMIA. 2015;29(2):279-89.<br>http://www.ncbi.nlm.nih.gov/pubmed/24897507?dopt=Citation. | ď               |              |                     |            |
| powered by                                                                            | 2014 Müller N, Hartmann C, Genssler S, Koch J, Kinner A, Grez M, Wels WS. A bispecific transmembrane antibody simultaneously targeting intra- and extracellular epitopes of the epidermal growth factor receptor inhibits receptor activation and tumor cell growth. INT J CANCER. 2014:134(11):2547-59.                                                                                                    | ď               | ,            | 17                  | ~          |

Sollte die Anleitung missverständlich sein, würde ich mich über eine Rückmeldung freuen.

Bei Fragen und Problemen rund um FACT können Sie sich jederzeit an mich wenden:

> Andrea Kinner <u>DEK-Forschungsreferat@kgu.de</u> 069-6301 3974